## LIBRE OFFICE WRITER 6.4

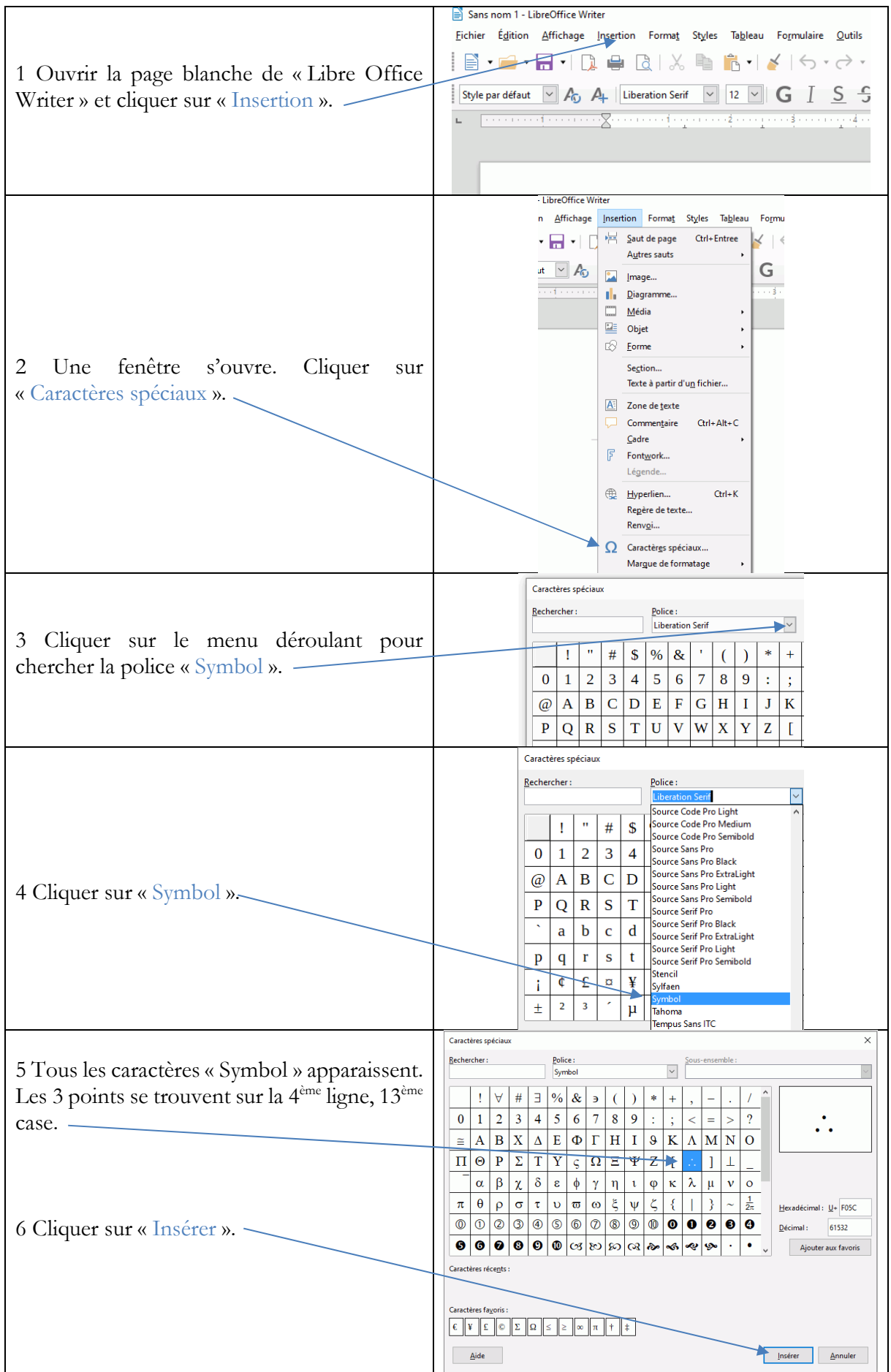

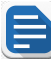